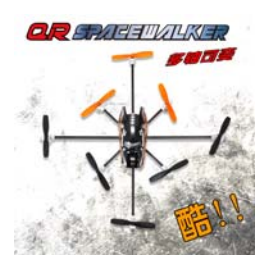

产品型号: QR-Spacewalker X8 Model NO.: QR-Spacewalker X8 最新版本: V1.0 Latest version:V1.0

| 日期        | 更新历史                                                               | 软件下载                           |
|-----------|--------------------------------------------------------------------|--------------------------------|
| Date      | Update history                                                     | download                       |
| 2012-6-14 | QR-Spacewalker X8 程序文件 V1.0 版本发布                                   | QR-spacewalker X8 nTx v1.0.bin |
|           | QR-Spacewalker X8 programe document V1.0 version released          |                                |
|           | QR-Spacewalker X8 双向传输程序文件 V1.0.版本发布                               | QR-spacewalker X8 Tx v1.0.bin  |
|           | QR-SpacewalkerX8 telemetry programe document V1.0 version released |                                |
|           | QR-Spacewalker X4 程序文件 V1.1.版本发布                                   | QR-Spacewalker X4 nTx v1.0.bin |
|           | QR-Spacewalker X4 programe document V1.0 version released          |                                |
|           | QR-Spacewalker X4 双向传输程序文件 V1.1.版本发布                               | QR-Spacewalker X4 Tx v1.0.bin  |
|           | QR-SpacewalkerX4 telemetry programe document V1.0 version released |                                |
|           | QR-Spacewalker Y6 程序文件 V1.1.版本发布                                   | QR-Spacewalker Y6 nTx v1.0.bin |
|           | QR-Spacewalker Y6 programe document V1.0 version released          |                                |
|           | QR-Spacewalker Y6 双向传程序文件 V1.1.版本发布                                | QR-Spacewalker Y6 Tx v1.0.bin  |
|           | QR-SpacewalkerY6 telemetry programe document V1.0 version released |                                |

最新版本更新说明

latest version update details

升级注意事项:

Note:

1. 升级程序需使用 UP02 及 UP02 适配器为升级工具

1: It's necessary to use the UP02 and UP02 adaptor for this upgrade steps.

本次升级程序提供了 RX2640H-D 电路上 8 轴转 4 轴及转三轴 Y6 型飞碟的程序。可根据需要升级对应程序
 The upgrade program provides RX2640H - D circuit 8 axis to 4 axis and turn the three-axis Y6 type
 UFO program . Need to upgrade to the corresponding program.

电脑安装好 UP02 软件,在 USB 端口插入 UP02,并打开软件升级界面,点击"connect" 使通信端口联接上;按下图接好 UP02 适配器的三芯插头到接收器上,再接上电池 Install the UP02 software in the PC,connect the UP02 with the USB,and open the software upgrade interface, click "Close" connect with software; Please refer to below Illustration and connect the UP02 adaptor with the receiver, and then connect with the battery.

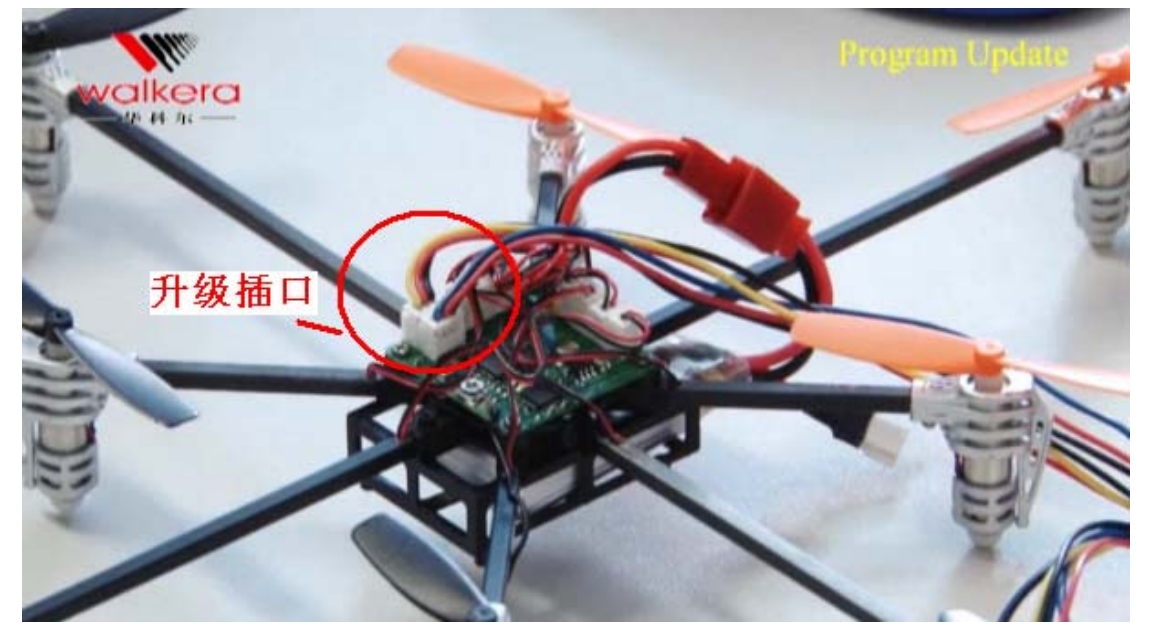

在下面界面会出现已检测的机型型号和版本 The model NO. and version will show in below interface .

| 📽 UP02 Program Upgrade Tool v1.0                                |  |  |
|-----------------------------------------------------------------|--|--|
| Available Tools COM5: STMicroelectronics Virtual COM Port Close |  |  |
| Device Information<br>Device Name: QR-Spacewalker v1.0          |  |  |
| Firmware Config                                                 |  |  |
| Firmware Information                                            |  |  |
| Firmware Size: 32.0 KB                                          |  |  |
| Upgrade Action                                                  |  |  |
| File:                                                           |  |  |
| Upgrade                                                         |  |  |
| QR-Spacewalker v1.0 is FOUND ! 00:00:02                         |  |  |
| Abort Quit                                                      |  |  |

按 User Manual v1.0.pdf 说明操作。选择升级文件及升级操作;可参考官网 QR-Spacewalker 录像

Please refer to User Manual V.10.PDF user manual, and select the upgrade document and upgrade steps. Refer to the official website of QR - Spacewalker video

附: enclosed with the user manual of the UP02.

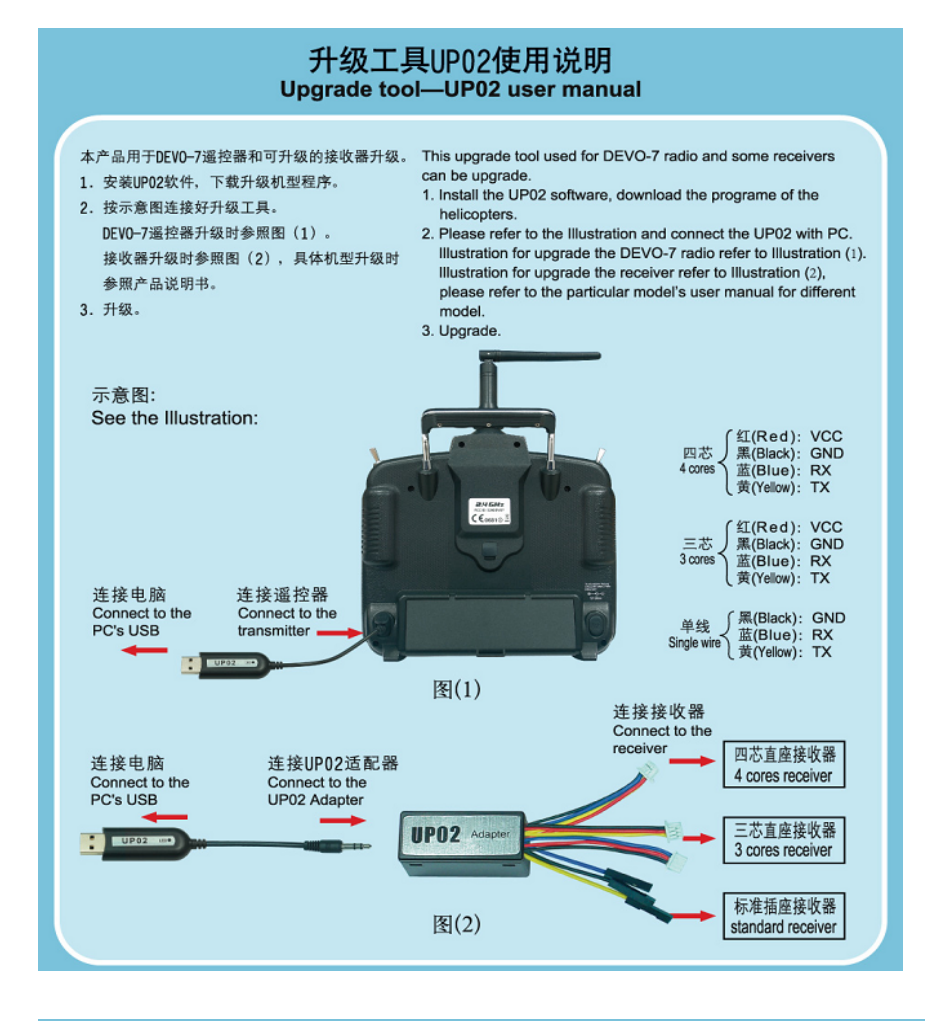

## UP02适配器使用说明 UP02 adaptor user manual

本产品用于三种不同插座的接收器升级转接。

1.四芯: 黑蓝黄红四线升级转接插头, 用于间距1.25mm四芯直座的接收器升级。

2. 三芯:黑红蓝线和黑红黄线升级转接插头,用于间距1.25mm三芯直座的接收器升级。

3.单线:黄色、蓝色和黑色单线升级转接插头,用于标准插座的接收器升级。

This adaptor used for connecting with UP02 and receivers with three different jacks to upgrade.

 4 cores jack: Plug the jack with black, blue, yellow and red four different colors' wire to the receiver's 4 cores jack which is 1.25 mm space between the 4 cores.

- 2. 3 cores jack: Plug the jack with black, blue and red three different colors' wire to the receiver's 3 cores jack which is 1.25 mm space between the 3 cores.
- Single wire: Plug the jack with yellow, blue and black single wire to the standard receivers for upgrade.

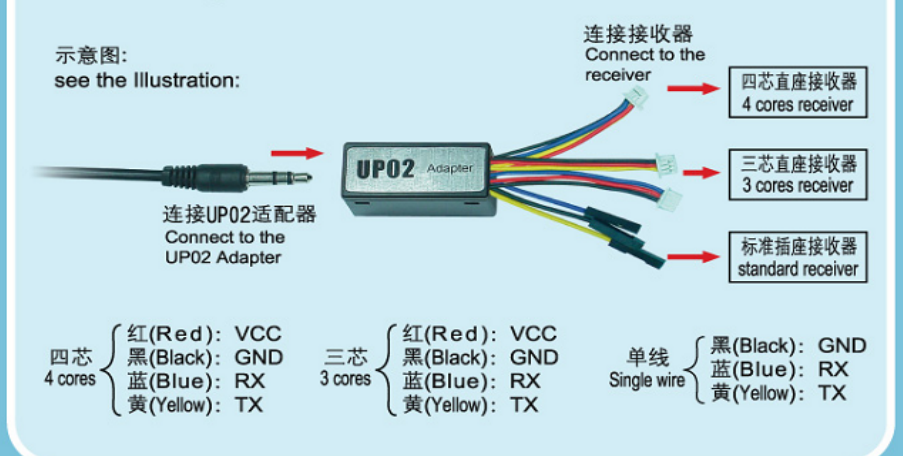